## Liste des handicaps

Pour la liste des handicaps (*Handicaps/Imprimer.../Liste des handicaps*), vous avez le choix entre deux formats :

| Handicap-Liste                                                                                                    | <b>X</b>   |
|----------------------------------------------------------------------------------------------------|------------|
| Layout<br>Handicap-Liste (Aushang)<br>Beliebige Sortierung mit Spielvorgaben (Playir<br>Personengruppe<br>Alle Mitglieder  Definieren<br>Reihenfolge  Von-Bis<br>Stammvorgabe (exact Handicap), Name  Bearbeiten | Drucken F8 |
|                                                                                                    |            |

Si vous choisissez "Liste des handicaps (affichage)", l'impression se présente comme suit :

## Vorgabenliste - 26.06.10

| 2  | Heck, Axel (2,5)                       |                          |
|----|----------------------------------------|--------------------------|
| 5  | Ruge, Dirk (5,3)<br>Tester, Timo (5,4) | Saalfeld, Matthias (5,4) |
| 12 | Frohgemuth, Heike (12,0)               |                          |
| 13 | Werner, Edda (13,0)                    |                          |
| 15 | Wanderer, Silvia (15,8)                |                          |
| 18 | Stökle, Stefanie (18,0)                |                          |
| 23 | Mitglied, Claudia (23,4)               |                          |
| 34 | Ackermann, Günter (34,7)               |                          |
| 35 | Frohgemuth, Heribert (35,1)            |                          |
|    |                                        |                          |

Au sein des mêmes handicaps, vous pouvez choisir par nom (**ordre**, Handicap, Noms") ou par défaut. (**Reihenfolge:** "Handicap, Précision (exact)"). Il est également possible de choisir **Ordre** "La liste alphabétique se présente alors comme suit :

| Druck: Vorga | benliste [Fertig]                                                         | A 1999 March all to                                                                 |  |
|--------------|---------------------------------------------------------------------------|-------------------------------------------------------------------------------------|--|
|              | perentoj ( perento)                                                       | 1 100% Vorgaberniste                                                                |  |
|              |                                                                           |                                                                                     |  |
| <u>\</u>     | /orgabenliste - 26                                                        | <u>5.06.10</u>                                                                      |  |
|              |                                                                           |                                                                                     |  |
| Α            | Ackermann, Günter (34,7)                                                  |                                                                                     |  |
| F            | Frohgemuth, Heike (12,0)                                                  | Frohgemuth, Heribert (35,1)                                                         |  |
| н            | Heck, Axel (2,5)                                                          |                                                                                     |  |
| ĸ            | Kainz, Katharina (41)                                                     |                                                                                     |  |
| Μ            | Maier, Mane ()<br>Maier, Sepp ()<br>Maurer, Tobias ()<br>Member, Petra () | Maier, Maria ()<br>Maurer, Marina ()<br>Member, Paul ()<br>Mitglied, Claudia (23,4) |  |
| Р            | Pöne, Pina ()                                                             |                                                                                     |  |
| Q            | Quickert, Rosemarie (38)                                                  |                                                                                     |  |
| R            | Richter, Heike ()                                                         | Ruge, Dirk (5,3)                                                                    |  |
| ~            |                                                                           |                                                                                     |  |

Pour obtenir une liste de handicaps avec les indications de la valeur de jeu, choisissez le format "Tri arbitraire avec valeur de jeu (Playing Handicap)". Pour **Ordre** vous pouvez choisir n'importe quel ordre, comme pour les autres fonctions d'impression. Démarrez avec **Imprimer** (F8). Dans la fenêtre qui s'ouvre, les options décrites sous Course Rating Table valeurs enregistrées. Si vous avez différents parcours et que les tableaux de Course Rating sont enregistrés, vous pouvez les consulter en cliquant sur le bouton **Charger** pour les sélectionner.

Il est important pour l'impression correcte de la liste HCP avec l'indication des prescriptions de jeu que les valeurs de Course Rating soient remplies dans les champs prévus à cet effet par défaut. Les autres couleurs de départ sont à remplir dans les valeurs 7-12

| HCP Tabe         | elle         |                      |                 |         | ? _ X             |
|------------------|--------------|----------------------|-----------------|---------|-------------------|
| Hand             | licap-Ta     |                      | 🔒 Drucken 🛛 F8  |         |                   |
| <u>T</u> itel 1: | Golf         | club Sonnenschein    | e.V.            |         | → <u>E</u> nde    |
| <u>T</u> itel 2: |              |                      |                 |         | _                 |
| Werte 1 bi       | is 6         | Werte 7 bis 12       | Werte 13 bis 18 | 3       |                   |
| <u>N</u> ame:    | Men          | ; Back Tees; white   |                 |         |                   |
|                  | <u>P</u> ar: | <u>C</u> R:          | <u>S</u> R:     |         | <u>S</u> peichern |
| <u>N</u> ame:    | Ladi         | es; Back Tees; blue  |                 |         | <u>L</u> aden     |
|                  | <u>P</u> ar: | <u>C</u> R:          | <u>S</u> R:     |         | (P-Dates          |
| <u>N</u> ame:    | Men          | ; Forward Tees; yell |                 | CROBLEN |                   |
|                  | <u>P</u> ar: | <u>C</u> R:          | <u>S</u> R:     |         |                   |
| <u>N</u> ame:    | Ladi         | es; Forward Tees; re | ed              |         |                   |
|                  | <u>P</u> ar: | <u>C</u> R:          | <u>S</u> R:     |         |                   |
| <u>N</u> ame:    | Men          | ; Champions; black   |                 |         |                   |
|                  | <u>P</u> ar: | <u>C</u> R:          | <u>S</u> R:     |         |                   |
| <u>N</u> ame:    | Ladi         | es; Champions; bla   | ck              |         |                   |
|                  | <u>P</u> ar: | <u>C</u> R:          | <u>S</u> R:     |         |                   |
| b Ear            | hen het      | wheiten/Sondereios   | tellungen       | 7       |                   |
| P Pai            | et (Gru      | <i>,</i>             |                 |         |                   |
| P Kes            | er (Grui     | idenistenungen hei   | stellen)        |         |                   |

La liste correspond à la représentation suivante :

## Vorgabenliste - 26.06.10

| Nr | Name, Vorname                                  | StV.    | Gelb | Blau | Rot | Stand: 26.06.10, 20:30 Uhr |
|----|------------------------------------------------|---------|------|------|-----|----------------------------|
| 1  | Ackermann, Günter                              | 34.7    | 40   | 34   |     |                            |
| 2  | Frohgemuth, Heike                              | 12.0    |      |      | 13  |                            |
| 3  | Frohgemuth, Heribert                           | 35.1    | 41   | 35   |     |                            |
| ă. | Heck Axel                                      | 2.5     | 3    | +1   |     |                            |
| 5  | Kainz, Katharina                               | 41      | •    |      | 44  |                            |
| ĕ  | Majer Mane                                     |         |      |      |     |                            |
| ž  | Maier Maria                                    |         |      |      |     |                            |
| à  | Majer Sepp                                     |         |      |      |     |                            |
| ğ  | Maurer, Marina                                 |         |      |      |     |                            |
| 10 | Maurer Tobias                                  |         |      |      |     |                            |
| 11 | Member Paul                                    |         |      |      |     |                            |
| 12 | Member Petra                                   |         |      |      |     |                            |
| 13 | Mitolied Claudia                               | 23.4    |      |      | 25  |                            |
| 14 | Pône Pina                                      | 20,4    |      |      | 20  |                            |
| 15 | Quickert Rosemarie                             | 38      |      |      | 41  |                            |
| 16 | Richter Heike                                  |         |      |      |     |                            |
| 17 | Ruge Dirk                                      | 53      | 6    | 2    |     |                            |
| 18 | Saalfold Matthias                              | 5.4     | ž    | 2    |     |                            |
| 19 | Schmedding Software Systeme                    | 23.6    | '    | 0    | 26  |                            |
| 20 | Schmedding Software Systeme                    | 20,0    |      |      | 20  |                            |
| 21 | Stökle Stefanie                                | 18.0    |      |      | 20  |                            |
| 22 | Tester Time                                    | 5.4     | 7    | 2    | 20  |                            |
| 22 | Wandoror Silvia                                | 15.9    | (    | 3    | 17  |                            |
| 23 | Warner, Silvia                                 | 13,0    |      |      | 14  |                            |
| 24 | werner, Edda                                   | 13,0    |      |      | 14  |                            |
|    | DE 2010 @ 1988-2008 Schmedding Software System | a Cmbli |      |      |     | Colfebul Sonnanschain      |

Si vous souhaitez imprimer une présentation de liste complètement différente, vous pouvez créer votre propre format de liste sous Liste des personnes pour réaliser votre propre liste. Ici, sous "Mise en page", vous avez le choix entre différents champs en plus du modèle de base.

Vous obtiendrez une très belle liste HCP sur 3 colonnes, peu encombrante, si vous imprimez la mise en page suivante pour les listes de personnes :

| Format-Editor                                                                                                    |                   |                                         | - 0                                                                                           | Σ | 3  |
|----------------------------------------------------------------------------------------------------|-------------------|-----------------------------------------|-----------------------------------------------------------------------------------------------|---|----|
| Name:<br>Format-Typ<br><br><grafik 0<="" td=""><td>HCP Liste kompakt</td><td>▼<br/>Zeilen:<br/>····30····¦····<br/>?GE&gt;</td><td><u>N</u>eues Format definieren<br/>HCP Liste kompakt - <datum><br/>1/0 (0) Linie →Tab</datum></td><td></td><td></td></grafik> | HCP Liste kompakt | ▼<br>Zeilen:<br>····30····¦····<br>?GE> | <u>N</u> eues Format definieren<br>HCP Liste kompakt - <datum><br/>1/0 (0) Linie →Tab</datum> |   |    |
|                                                                                                    |                   |                                         |                                                                                               |   | IJ |

| 1 | Druck-Fenster [Fertig]                                                                                                    |             |                                                                                                    |                              | X |
|---|----------------------------------------------------------------------------------------------------|-------------|----------------------------------------------------------------------------------------------------|------------------------------|---|
|   | 🔍 🔁 Kopieren F6                                                                                                    | 🛃 Speichern | F7 🌦 Drucken F8 Seite 1/1 1                                                                                     | 00%                          |   |
|   |                                                                                                    |             |                                                                                                    |                              |   |
|   |                                                                                                    |             | Llandiaan Lista                                                                                                 |                              |   |
|   |                                                                                                    |             | Handicap-Liste                                                                                                  | Stand: 29.04.2015 - 16:57:30 |   |
|   | termine termine                                                                                                    | 6,4         | 48                                                                                                    |                              |   |
|   | successive and successive                                                                                                    | 7,9         | and an international second second second second second second second second second second second second second |                              |   |
|   | second in the second                                                                                                    | 12,3        |                                                                                                    |                              |   |
|   | and the second second s | 17,4        |                                                                                                    |                              |   |
|   | and the second second sec                                                                                                    | 19,9        | 36,0                                                                                                    |                              |   |
|   | and the second second se                                                                                                    | 7,5         | 34,6                                                                                                    |                              |   |
|   | Actuaryoung Serden                                                                                                    | 7,1         | Settles Settle 37                                                                                               |                              |   |
|   | Automorphics                                                                                                    | 11,8        | 33,2                                                                                                    |                              |   |
|   | Acharrigen, Ardina                                                                                                    | 7,6         | 5,6                                                                                                    |                              |   |
|   | Actorement. Danser                                                                                                    | 14,3        | 27,9                                                                                                    |                              |   |
|   | Autom, Faile                                                                                                    | 54          | 34,0                                                                                                    |                              |   |
|   | Autom, Raman                                                                                                    | 10,5        | 24,0                                                                                                    |                              |   |
|   |                                                                                                    |             |                                                                                                    | 1                            |   |